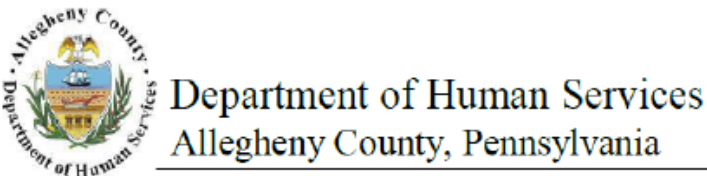

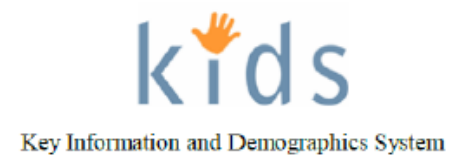

## Placement Discharge – Provider Job Aid

Contracted Placement Providers are required to document a discharge notification for a child who is leaving placement by completing the Provider Discharge Summary screen.

## Placement Discharge screen

| Department of Human Services<br>Allegheny County, Pennsylvania |                                                                                                    |                                                                                |                                    | Key Information and Demographics System |
|----------------------------------------------------------------|----------------------------------------------------------------------------------------------------|--------------------------------------------------------------------------------|------------------------------------|-----------------------------------------|
| Referral Case Provider                                         | Admin                                                                                                    |                                                                                |                                    | Help Loqout Case 💌 🤤                    |
| Case Q Place Q P<br>Organizer Focus History<br>In Focus        | Placement Episode List   Out-of-Home Placeme<br>Placement Discharge<br>= Denotes Required Fields ** Denote | ent Referral   Placement Entry   Exit  <br>tes Half-Mandatory Fields = Denotes | Alternate Location   Packet More D |                                         |
| User Name:                                                     | Current Placement Episode                                                                                  |                                                                                |                                    |                                         |
| Entity Type:<br>Case<br>Entity Name:                           | Provider                                                                                                   | Status<br>Placement Unit Entered                                               | Entry Date                         | Exit Date                               |
| Entity ID:                                                     | Discharge Details                                                                                          |                                                                                |                                    |                                         |
| Entity Type:<br>Client<br>Entity Name:<br>Entity ID:           | Exit Date" 30 Day<br>Location Child Being Discharged To<br>Reason for Exit"                                | / Notice Sent?                                                                 | Clothing Inve                      | ntory Complete Upon Discharge           |
|                                                                | Health Information Updated<br>Health/Education Summary for Chil                                            | d*                                                                             | Educatio                           | n Information Updated                   |
|                                                                | Comments (Recommendations for t                                                                            | Child)*                                                                        |                                    |                                         |
|                                                                | Save                                                                                                    |                                                                                |                                    |                                         |

- Bring the client's service episode into focus from the My Services screen. 1.
- Navigate to the Placement Discharge screen. 2.

## a. Case > Placement > Place > Placement Discharge

- 3. In the Discharge Details section, enter the Exit Date.
- Click the checkbox to indicate 30 Day Notice Sent. 4.
- 5. Enter the Date the notice was sent
- Click the checkbox to indicate that the Clothing Inventory Complete Upon Discharge. 6.
- Enter the Location Child Being Discharged To. 7.
  - a. Address displays the address of the Agency.
- 8. Select the Reason for Exit.
- 9. Click the checkbox to indicate that Health Information Updated.
- 10. Click the checkbox to indicate that Education Information Updated.
- 11. Enter narrative Health/Education Summary for Child.
- 12. Enter narrative Comments (Recommendations for Child).
- 13. Click the [Save] button.

## For more information...

For assistance, please contact the Allegheny County Service Desk at servicedesk@alleghenycounty.us or 412-350-4357 (Option 2 for DHS). To access the Self Service Tool go to http://servicedesk.alleghenycounty.us.

This Job Aid and additional user materials are located on the DHS Amazon site at http://dhswbt.s3.amazonaws.com/KIDSJobAids/index.htm